# A系列分散式控制器

### **V1.00**

## A-118X

## A-118x 使用手册

| 1. 硬體描述 |  |
|---------|--|
|---------|--|

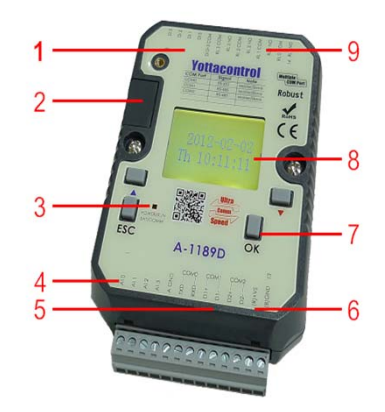

| 項次 | 描述                                         |
|----|--------------------------------------------|
| 1  | 輸入                                         |
| 2  | 記憶卡插槽                                      |
| 3  | 指示燈,紅色:初始化模式,綠色:正常運作<br>模式,紅綠閃爍:PLC內沒有任何程式 |
| 4  | 輸入                                         |
| 5  | 通訊埠                                        |
| 6  | 電源連接埠                                      |
| 7  | 功能按鍵                                       |
| 8  | LCD 顯示屏幕                                   |
| 9  | 輸出                                         |

### 2. 性能綜覽

| <u> </u>                                  |                    |             |
|-------------------------------------------|--------------------|-------------|
| Function Block Diagram 及 Ladder Diagram語言 | 功能方塊數量             | 1024        |
| Redundance 安全性主、副PLC替代功能                  | 數位輸入方塊數            | 256         |
| 支援開機屏幕畫面設定(108*64畫素)                      | 數位輸出方塊數            | 128         |
| 三組RS-232及RS-485通訊埠                        | Flag 旗標            | 512         |
| 密碼保護、防盜拷保護                                | 類比輸入方塊數            | 64          |
| 36 組功能預設方塊,模擬及即時監控功能                      | 文本訊息方塊數            | 16          |
| 最大支援1024組功能方塊數                            | 類比輸出方塊數            | 32          |
| 支援文本顯示(Text Panel)                        | Block names        | 256         |
| Integrated data latch                     | 類比旗標               | 512         |
| 最高可支援超過10000點IO點數                         | 位移寄存器              | 1           |
| 完全支援全系列MODBUS通訊協定                         | 位移寄存器 bits         | 16          |
| 免費的程式軟體 "YottaEditor" + "YottaUtility"    | Open connectors開接點 | 128         |
| 可於任何場所直接修改PLC上的參數,無需電腦                    | 計時器/計數器            | 1024 / 1024 |
|                                           |                    |             |

| 3. 配件 | Modules | Remote M                                     | AMB64 | DSCAB | ATP   |  |
|-------|---------|----------------------------------------------|-------|-------|-------|--|
|       |         | <u>`</u> ``````````````````````````````````` |       |       | 3. 配件 |  |

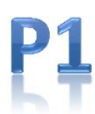

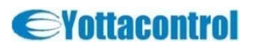

# A系列分散式控制器

## A-118X

## A-118x 使用手册

| 4. 硬體規格                               |                                                                              |                                                                 |                                                          |                            |               |            |
|---------------------------------------|------------------------------------------------------------------------------|-----------------------------------------------------------------|----------------------------------------------------------|----------------------------|---------------|------------|
| <b></b>                               | A-1188S                                                                      | A-1188                                                          | A-1188D                                                  | A-1189S                    | A-1189        | A-1189D    |
| ● ● ● ● ● ● ● ● ● ● ● ● ● ● ● ● ● ● ● | A-1188S-T                                                                    | A-1188-T                                                        | A-1188D-T                                                | A-1189S-T                  | A-1189-T      | A-1189D-T  |
|                                       |                                                                              | 8                                                               |                                                          |                            | <u> </u>      |            |
| 類比輸入                                  |                                                                              |                                                                 |                                                          | (暂比輸入                      |               | 7輸入使用)     |
|                                       |                                                                              | 4                                                               |                                                          |                            | 4             |            |
| 輸入電壓範圍                                | Digital ON:                                                                  | 4~30VDC OFF                                                     | :2VDC(max)                                               | Digital ON:                | 4~30VDC OFF   | :2VDC(max) |
|                                       |                                                                              | D 1 5 4                                                         | · · · · 1                                                | A                          | nalog: 0~10V1 | DC         |
| 輸出能力                                  |                                                                              | Relay: 5 A<br>Transistor: N                                     | A for resistive lo                                       | ad, 2 A for indi           | n A at 30 VDC |            |
|                                       |                                                                              | 11411313101.1                                                   | 10~3                                                     | ) VDC                      |               |            |
|                                       |                                                                              |                                                                 | 10 00                                                    |                            |               |            |
| 斷電記憶功能                                |                                                                              |                                                                 | 有/>                                                      | >2年                        |               |            |
|                                       |                                                                              |                                                                 |                                                          |                            |               |            |
| 操作溫度                                  |                                                                              |                                                                 | -20°C to                                                 | o +75 °C                   |               |            |
| 儲存溫度                                  |                                                                              |                                                                 | -25 °C to                                                | o +80 °C                   |               |            |
| 執行功能方塊數量                              |                                                                              |                                                                 | 1024(                                                    | 最大)                        |               |            |
|                                       |                                                                              |                                                                 | 7                                                        | <u><u></u></u>             |               |            |
| 通訊格式                                  |                                                                              |                                                                 | Modbus RTU/                                              | Modbus ASCII               |               |            |
| 通訊界面格式                                |                                                                              |                                                                 | 有- with Mod                                              | lbus interface             |               |            |
| 擴充最大點數                                |                                                                              |                                                                 | 大於10                                                     | 2000黑占                     |               |            |
| 數位輸入工作頻率                              |                                                                              |                                                                 | 15000HZ(                                                 | (DI0~DI3)                  |               |            |
| 文本顯示規格                                |                                                                              |                                                                 | 4行/每                                                     | 行12字                       |               |            |
| 7岁 71 10                              | DC222*1                                                                      | RS485*2                                                         | RS485*2                                                  | D6222*1                    | RS485*2       | RS485*2    |
|                                       | K5252^1                                                                      | +RS232*1                                                        | +RS232*1                                                 | K5252^1                    | +RS232*1      | +RS232*1   |
| 型號說明                                  | A-118XD-T<br>A-118XD :<br>A-118X-T :<br>A-118X: LE<br>A-118XS-T<br>A-118XS : | :LCD 顯示)<br>LCD 顯示屏<br>LED指示燈,<br>D 指示燈,繼<br>:無LED指示<br>無LED指示燃 | 屏幕,晶體輸<br>幕,繼電器輸<br>,晶體輸出<br>電器輸出<br><燈及無LCD顯<br>登及無LCD顯 | 出<br>出<br>額示屏幕,晶<br>示屏幕、繼雷 | 體輸出<br>器輸出    |            |

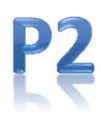

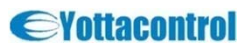

# A系列分散式控制器

## **V1.00**

## A-118X

## A-118x 使用手册

| 5. 使用DSCAB通訊線或透過 Yottacontrol 通訊 | 轉換器 與電腦通訊                  |
|----------------------------------|----------------------------|
| 步驟1.準備好控制器及 Converter 或 DSCAB    | 步驟2.將控制器背面的開關撥到init 位置     |
|                                  | Normel                     |
| 步驟3.將控制器及Converter依圖示連接          | 步驟4. 或依圖示連接 DSCAB通訊線       |
|                                  | A-1188D                    |
| 步驟5. 開啟控制器電源                     | 步驟6. 開啟YottaUtility然後搜尋控制器 |
|                                  |                            |

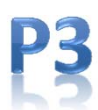

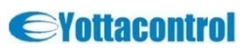

### A-118X

## A-118x 使用手册

#### 5. 使用DSCAB通訊線或透過 Yottacontrol 通訊轉換器 與電腦通訊

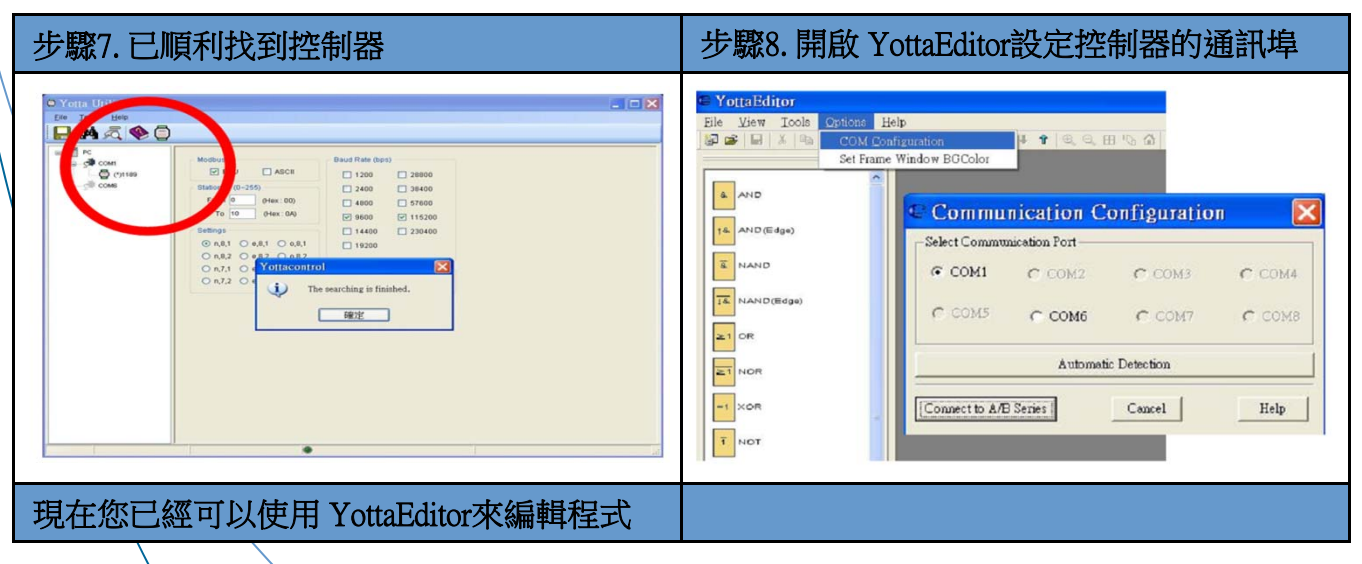

6. 控制器 LCD顯示屏幕設定及簡易接線設定

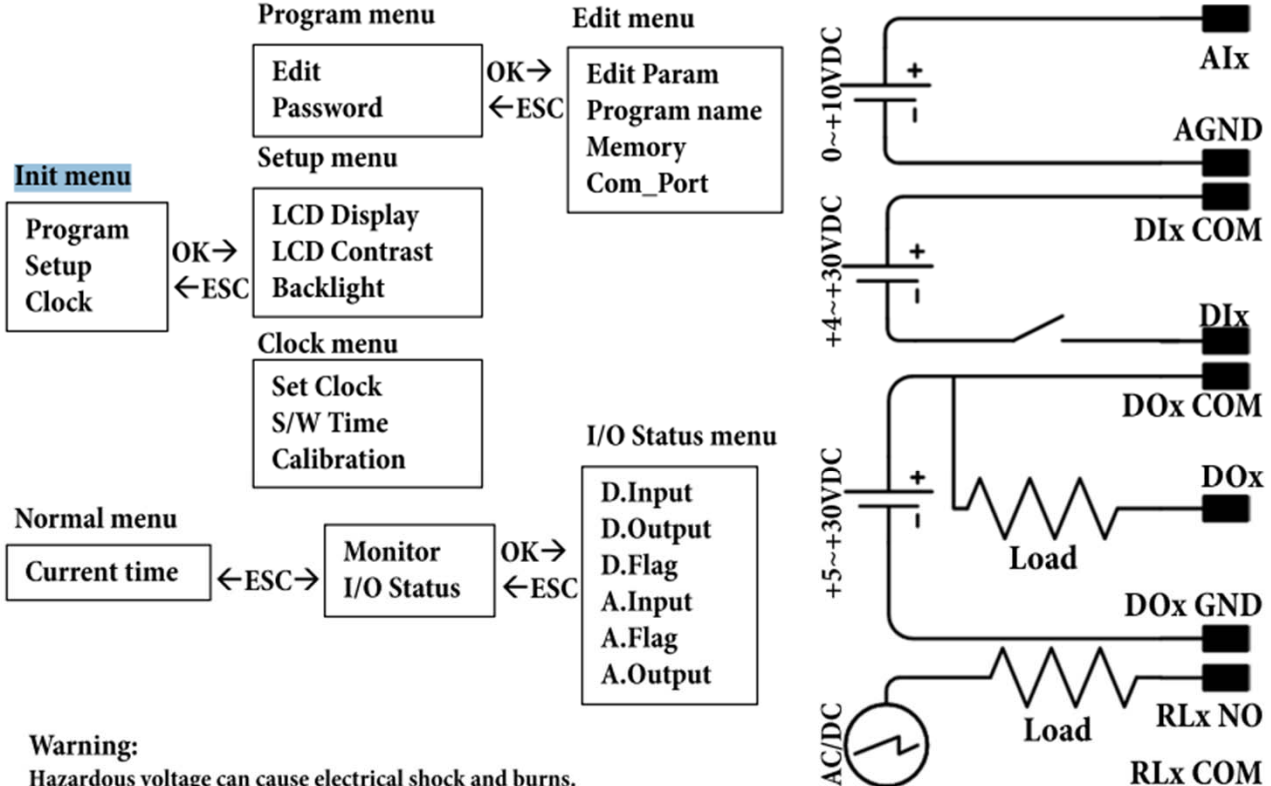

Hazardous voltage can cause electrical shock and burns.

Disconnect power before proceeding with any work on this equipment.

#### Limitations:

When this product is used for the equipment with special safety requirements or on the important occasions, please pay attention especially to the safety of whole system and devices. If it is necessary, please install the safety device to do extra check and timing test and other safety precautions.

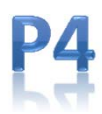

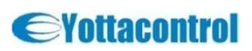

## 

# A系列分散式控制器

### A-118X

#### 7. YottaEditor

A-118x 使用手冊

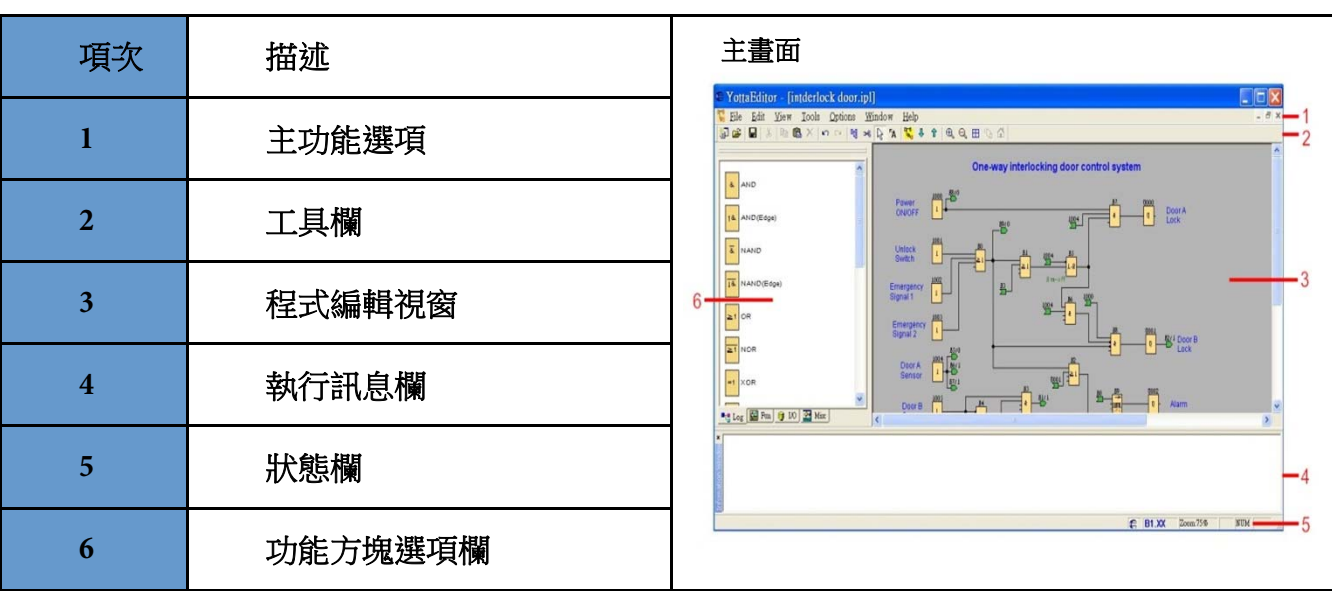

### 您可以在這個視窗內輸入程式名程等相關資訊

| Properties-General 程元 | 式名稱設定                                                             |
|-----------------------|-------------------------------------------------------------------|
| Properties            |                                                                   |
| General   Comment     | Parameter   Protect   COM0   COM1   COM2   StartUp Bmp   Hardware |
| Creator:              |                                                                   |
| Project Name:         |                                                                   |
| Installation Name     |                                                                   |
| Customer:             |                                                                   |
| Diagram no.:          |                                                                   |
| Checked:              |                                                                   |
| Version:              |                                                                   |
|                       | Show at new file                                                  |
|                       |                                                                   |
|                       | OK Cancel Help                                                    |

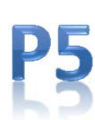

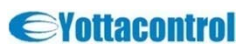

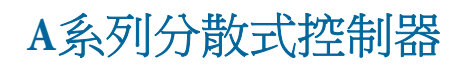

### A-118X

## A-118x 使用手册

| 7. YottaEditor                                                                      |
|-------------------------------------------------------------------------------------|
| 程式參數設定                                                                              |
| 程式參數設定                                                                              |
| C Properties                                                                        |
| General   Comment Parameter   Protect   COM0   COM1   COM2   StartUp Bmp   Hardware |
| This data is transferred with the user program to the device.                       |
| Program Name :                                                                      |
| Program Password :                                                                  |
| Current password:                                                                   |
| New Password:                                                                       |
| Repeat New Password:                                                                |
| Redundancy                                                                          |
| None/Master/Slave None 💌                                                            |
| Synchronizing time 5000 ms                                                          |
| OK Cancel Help                                                                      |

#### Program Name(程式名稱)

可以在這欄位命名程式名稱(16字元)

#### Program Password(程式密碼)

最高可以設定8個字元密碼來保護控制器及程式。 如果將有設定密碼的程式下載到控制器,後續如要在控制器修定參數時得輸入密碼;亦或將 控制器程式上傳到YottaEditor時,也需輸入密碼。

#### Redundancy (安全性主、副控制器替代功能)

Yottacontrol全系列控制器提供您更強壯、更安全的保護機制。此功能為當主(Master)控制器發 生錯誤、無法運作時,備用(Slave)控制器會立即取代主控制器運作,避免造成產線或機器停 擺,或其他會影響工安之情事發生。

#### 本功能共用三個設定選項

None: 取消此替代功能(此為預設值) Master: 主控制器選項,將會持續且不中斷的連接至備用控制器。 Slave: 備用控制器選項,當副控制器沒有接收到主控制器訊息時,將會自動取代主控制器功 能。

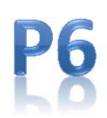

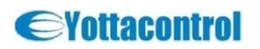

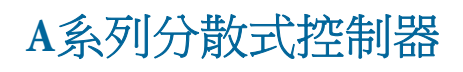

A-118x 使用手册

### A-118X

#### 7. YottaEditor

| 護設定                                                |                                   |
|----------------------------------------------------|-----------------------------------|
| 保護設定                                               |                                   |
| ₽ Properties                                       |                                   |
| General   Comment   Parameter Protect   COM0   COM | 1   COM2   StartUp Emp   Hardware |
| Copy Protect                                       |                                   |
| Temperature Protect point<br>High 90 °C            |                                   |
| Low -20 °C                                         |                                   |
|                                                    |                                   |
|                                                    |                                   |
|                                                    |                                   |
|                                                    | K Cancel Help                     |
|                                                    |                                   |

#### Copy Protect 防盗拷設定

當勾選此選項時,當使用者沒有在控制器輸入正確密碼時,可以防止非法下載或破解程式。

### Temperature Protect point 工作安全溫度設定

設定高低溫之溫度範圍,當控制器運作溫度超過設定範圍時,程式(記憶體)將會自動紀錄。

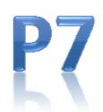

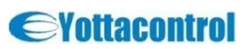

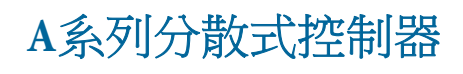

### A-118X

#### 7. YottaEditor

| 通訊埠設定                                   |                                         |    |
|-----------------------------------------|-----------------------------------------|----|
| 通訊埠設定                                   |                                         |    |
| C Properties                            | (                                       | ×  |
| General   Comment   Parameter   Protect | COM0 COM1 COM2 StartUp Bmp Hardware     | 1, |
| Model Master                            | Device Address 1 (for slave func 1~255) |    |
| Protocol RTU -                          | Bandrate 9600 💌 bps                     |    |
| Parity/DatabitStopbit None,8,1 💌        | Timeout 200 ms                          |    |
| Delay Between Polls 0 ms                | Data Register Index High Low 💌          |    |
|                                         |                                         |    |
|                                         |                                         |    |
|                                         | OK Carrel Hala                          |    |

Model模式: Master主, Slave副, ATP (A series text panel,文本顯示器) Device address裝置位址: 1 to 255 (僅供slave 裝置使用) Protocol通訊協議: Modbus-RTU, Modbus-ASCII Baud rate鮑率: 1200, 2400, 4800, 9600, 14.4K, 19.2K, 28.8K, 38.4K, 57.6K, 115.2K, 230.4K (bps) Parity/Data bit/ Stop bit: None, 8, 1/None, 8, 2/Odd, 8, 1/Odd, 8, 2/Even, 8, 1/Even, 8, 2 Timeout無回應、超時時間: In millisecond Delay between polls命令延遲時間: In millisecond Data register index資料暫存器索引: High Low, Low High

For further information, please visit : <u>www.yottacontrol.com</u>

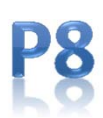

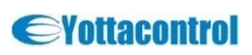

## A-118x 使用手册

### A-118X

## A-118x 使用手册

#### 7. YottaEditor

| 可以在此放置想要的開機畫面                                                           | ,需使用bmp 檔案格式 (108*64畫)                                                                                                    | 素)                                                                                                    |
|-------------------------------------------------------------------------|----------------------------------------------------------------------------------------------------|----------------------------------------------------------------------------------------------------|
| 控制器開機畫面                                                                 |                                                                                                    |                                                                                                    |
| 控制器開機畫面<br>Company logo: C:Pro<br>F Sha<br>Company logo: C:Pro<br>C:Pro | Protect   COM0   COM1   COM<br>gram Files/Yottacontrol/Y. Ppers<br>ow at A/B Series Inversely<br>iew                                                                                                    | 12 StartUp Bmp   Hardware                                                                                                    |
| 此畫面會顯示控制器的各項可用<br>控制器規格                                                 | <br>■<br>可能方塊數量及記憶體資源等                                                                                                    | Cancel Help                                                                                                    |
| © Properties                                                            |                                                                                                    |                                                                                                    |
| General   Comment   Parameter<br>Select Hardware:<br>A/B Series<br>ELXX | Resources<br>Known Blocks:<br>Constants/Connectors:<br>Basic Functions:<br>Maximum Resources:<br>Function Blocks<br>REM<br>Digital Inputs<br>Digital Inputs<br>Flag<br>Analog Inputs<br>Text Box<br>Analog outputs<br>Program memory<br>Block names<br>Shift register<br>Shift register<br>Shift register bits<br>Open connectors | 42 StartUp Bmp Hardware<br>Input,Shif<br>AND,ANI<br>On-Delay,<br>1024<br>Unlimited<br>256<br>128<br>512<br>64<br>16<br>32<br>24576<br>256<br>512<br>1<br>16<br>128 |
|                                                                         |                                                                                                    |                                                                                                    |
|                                                                         |                                                                                                    |                                                                                                    |

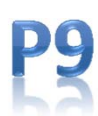

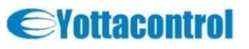

## A系列分散式控制器

### A-118X

## A-118x 使用手册

#### 7. YottaEditor

如果您知道控制器所連接的PC通訊埠,可直接在此勾選;當不知道所連接的PC通訊埠時,可 點選Automatic Detection讓軟體直接幫您連接

| Select Communi                                                                  | ication Port                     |                                      |                                    |
|---------------------------------------------------------------------------------|----------------------------------|--------------------------------------|------------------------------------|
| C COM1                                                                          | C COM2                           | С СОМЗ                               | C COM4                             |
| C COM5                                                                          |                                  | C COM7                               | c come                             |
|                                                                                 | Automat                          | ic Detection                         |                                    |
|                                                                                 |                                  |                                      | TI-1-                              |
| Connect to A/B;                                                                 | Series                           | Cancel                               | Help                               |
| Connect to A/B ;                                                                | Series                           | Cancel                               | Help                               |
| Connect to A/B:<br>E此畫面設定控制器                                                    | 的時間,以及校正會                        |                                      | Help                               |
| ELL畫面設定控制器<br>設定及自動校正設定                                                         | 的時間,以及校正會                        |                                      |                                    |
| Connect to A/B<br>E此畫面設定控制器<br>設定及自動校正設定<br>Clock                               | 的時間,以及校正参<br><u> Setting/(</u>   | w<br>型<br>Calibratio                 | - Helb                             |
| Connect to A/B<br>E此畫面設定控制器<br>設定及自動校正設定<br>Clock                               | 的時間,以及校正参<br>至<br>Setting/(      | w数<br>Callibratio                    | n Ep                               |
| Connect to A/B<br>E此畫面設定控制器<br>設定及自動校正設定<br>Clock S<br>Date                     | 的時間,以及校正参<br><u>Setting</u> /(   | w数<br>Calibratio                     | n<br>bration<br>Sec/Week           |
| ELL畫面設定控制器<br>設定及自動校正設定<br>Clock<br>Date<br>2012/ 7/ 6                          | 的時間,以及校正参<br>Setting/C           | w<br>Calibratio<br>Cali<br>「O-<br>Ge | II<br>bration<br>Sec/Week<br>t Set |
| Connect to A/B<br>E此畫面設定控制器<br>設定及自動校正設定<br>Clock<br>Date<br>2012/ 7/ 6<br>Time | 的時間,以及校正参<br><u> g</u> Setting/C | by<br>Calibratio<br>Cali<br>Ge       | In English                         |

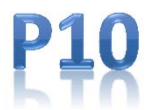

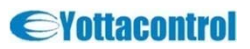

## A系列分散式控制器

### **V1.00**

## A-118X

## A-118x 使用手册

| 7. YottaEditor                    |                           |
|-----------------------------------|---------------------------|
| 此畫面可設定所需的夏日時間及冬季時間                |                           |
| 夏日時間及冬季時間設定                       |                           |
| SummerTime/WinterT                | ʻime 🛛 🔀                  |
| E Active cummertime/win           | tertime conversion        |
|                                   | Davdight Saving Time      |
|                                   | Daying it baying time     |
|                                   |                           |
| Month.Day                         | Month.Day                 |
|                                   |                           |
|                                   |                           |
| Time difference                   |                           |
| 0 dinutes                         |                           |
| OK Canc                           | el Help                   |
|                                   |                           |
|                                   |                           |
| 當你開啟此功能時,可依各國家或區域來設定夏             | 日時間及冬季時間                  |
| *UK: 英國以及北愛爾蘭                     |                           |
| *US:美國<br>*Australia 演迎           |                           |
| *Tasmania 澳洲塔斯馬尼亞                 |                           |
| *New Zealand 紐西蘭                  |                           |
| "Freely adjustable: 可             |                           |
| 當選擇 Freely adjustable 時,必須具體的輸入月、 | 日。夏日時間在02:00時開始,03:00時結束。 |

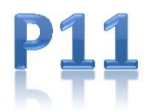

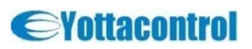

# A系列分散式控制器

## A-118X

### 7. YottaEditor

**V1.00** 

| 模擬功能<br>按下工具欄 Tool | s -> Simul                                            | lation me    | mu 或按下            | 即                | 可執行程          | 式模        | 擬功能                  |  |
|--------------------|-------------------------------------------------------|--------------|-------------------|------------------|---------------|-----------|----------------------|--|
| 模擬工具欄<br>模擬工具欄有下   | 列操作選                                                  | 項            | ×<br>• • •        | • •              | Q I           | Сус       | le 🔽 1:16:42 PM 🕠    |  |
| Simulation Contro  | ol Icons                                              |              |                   |                  |               |           |                      |  |
| ·D                 | 模拟                                                    | 疑電源失         | ミ效(關閉)            |                  |               |           |                      |  |
|                    | 開始                                                    | 始模擬          |                   |                  |               |           |                      |  |
|                    | 停」                                                    | 上模擬          |                   |                  |               |           |                      |  |
|                    | 暫任                                                    | 亭模擬          |                   |                  |               |           |                      |  |
| D                  |                                                       | 瀆模擬          |                   |                  |               |           |                      |  |
| 當需要用到靈敏            | 或精確的<br>開始                                            | 時間控約<br>始/停止 | 制時,可<br><br>此功能可· | 點選此構<br><br>一步、- | 欄位來設定<br>一步執行 | 2程3<br>也可 | 式模擬時間參數<br>「在暫停模式下執行 |  |
| 01:00              | 可依指定時間周期或循環周期來設定                                      |              |                   |                  |               |           |                      |  |
| s 💌                | 可選取下列四種時間或周期範圍: cycle周期, second秒, minute 分及hour<br>小時 |              |                   |                  |               |           |                      |  |
| 10:33:46 AM        | 目前的時間                                                 |              |                   |                  |               |           |                      |  |
| C                  | 調整目前的時間                                               |              |                   |                  |               |           |                      |  |
| 模擬狀態顯示             |                                                       |              |                   |                  |               |           |                      |  |
| 訊號值                |                                                       | 連            | 接線路動              | 作顏色              |               |           | IO<br>I BO           |  |
| 1                  |                                                       |              |                   | 紅                |               |           |                      |  |
|                    |                                                       |              |                   | <del></del>      |               |           |                      |  |

藍

For further information, please visit : <u>www.yottacontrol.com</u>

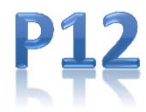

0

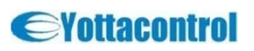

### A-118X

## A-118x 使用手册

#### 7. YottaEditor

| 在Model欄位裡面點選ATP設定成文本顯示器                                                             |
|-------------------------------------------------------------------------------------|
| 文本顯示器                                                                               |
| C Properties                                                                        |
| General   Comment   Parameter   Protect COM0   COM1   COM2   StartUp Bmp   Hardware |
| Model Marker - Device Address 1 (for slave func 1~255)                              |
| Protocol RTU Bandrate 9600 bps                                                      |
| Parity/DatabitStophit None,8,1 • Timeout 200 ms                                     |
| Delay Between Polls 0 ms Data Register Index High Low 💌                             |
| OK Cancel Help                                                                      |
|                                                                                     |
| 現在可以在又本顯示器上直接修改程式參數,且無器透過PC<br>且控制器上會顯示ATP Connect訊息,代表控制器已連接至ATP文本顯示器              |
| <image/> <complex-block></complex-block>                                            |

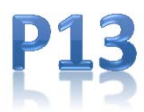

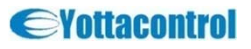

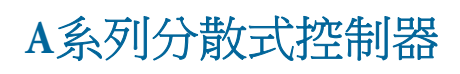

### A-118X

### 8. YottaUtility

| 主畫面                                          |                                                                                                    |
|----------------------------------------------|----------------------------------------------------------------------------------------------------|
|                                              |                                                                                                    |
|                                              | 🗟 Yotta Utility 📃 🗖 🔀                                                                                                    |
| Menu Bar $\rightarrow$                       | <u>File I</u> ools <u>H</u> elp                                                                                                    |
| Tool Bar $\rightarrow$                       | 🔚 🛤 🙇 🧇 🖨                                                                                                    |
| Main Working<br>Area →                       | Image: Complexity of the complexity of the complexity |
| Status Day                                   |                                                                                                    |
| Status bar →                                 |                                                                                                    |
| 治安于学生的                                       |                                                                                                    |
| <b>岳</b>                                     |                                                                                                    |
| Initial mode衣                                | 刃始畫面                                                                                                    |
| Eile Tools Help                              |                                                                                                    |
|                                              | 🎨 🖨                                                                                                    |
| ■ PC → → ○ ○ ○ ○ ○ ○ ○ ○ ○ ○ ○ ○ ○ ○ ○ ○ ○ ○ | 83         A-1189 Modbus         Station : Hex *00 Dec 0         Baud Rate : 115200         Parity : None         Data Bit : 0         Stop Bit : 1         Protocol : Modbus-RTU         Firmware : B1.00                                                                                                    |
|                                              | Port     Model     Protocol     ID     Baud Rate     Parity     Data Bit     Stop Bit     Timeout(ms)     Delay(ms)     Register Index     Status       COM0     Slave     RTU     0     1200     None     7     1     0     0     High Low     0       COM1     Slave     RTU     0     1200     None     7     1     0     0     High Low     0       COM2     Slave     RTU     0     1200     None     7     1     0     0     High Low     0       COM2     Slave     RTU     0     1200     None     7     1     0     0     High Low     0                                                                                                    |
|                                              |                                                                                                    |

For further information, please visit : <u>www.yottacontrol.com</u>

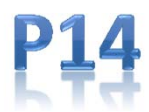

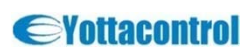

## A-118x 使用手册

### A-118X

### 8. YottaUtility

## A-118x 使用手册

| 此參數數值僅可唯讀                                                                                                    | The function of each button is as follows                                                                                                    |
|----------------------------------------------------------------------------------------------------|----------------------------------------------------------------------------------------------------|
| General setting          A-1189 Modbus         Station : Hex *00       Dec 0         Baud Rate : 115200         Parity : None         Data Bit : 8         Stop Bit : 1         Protocol : Modbus-RTU         Firmware : B1.00 |                                                                                                    |
| Calibration 校正及 Weekday工作日僅能唯讀                                                                                                    |                                                                                                    |
| *可依需求設定年、月、日及時間,然後按下<br>Update來儲存設定<br>*按下Restore按鍵來讀取控制器上的RTC即時<br>時間<br>*當Weekday工作日及Time時間變更時,可用<br>Update及Restore按鍵來設定<br>*按下Sync按鍵時,控制器可與PC目前時間同<br>步校正                                                                   | Real Time Clock   Calibration : +0 sec/week   Weekday : Friday   Year : 2012   Year : 2012   Month : 7   Day : 13   Time : 16 : 11 : 19   Restore   Update   Sync |

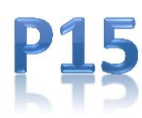

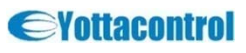

### A-118X

## A-118x 使用手册

### 8. YottaUtility

| 비묘                                                                                                    | <u></u> 玄 ゴ                                                                                                    |                                                                                                    |                                                                                                    |                                                                                                    |                                                                                                    |                                                                                                    |                                                                                                    |                                                                                                    |                                                                                                    |                                                                                                    |                                                                                                    |                                                                                                    |                                                                                                    |                                                                                                    |                                                                                                    |         |
|----------------------------------------------------------------------------------------------------|----------------------------------------------------------------------------------------------------|----------------------------------------------------------------------------------------------------|----------------------------------------------------------------------------------------------------|----------------------------------------------------------------------------------------------------|----------------------------------------------------------------------------------------------------|----------------------------------------------------------------------------------------------------|----------------------------------------------------------------------------------------------------|----------------------------------------------------------------------------------------------------|----------------------------------------------------------------------------------------------------|----------------------------------------------------------------------------------------------------|----------------------------------------------------------------------------------------------------|----------------------------------------------------------------------------------------------------|----------------------------------------------------------------------------------------------------|----------------------------------------------------------------------------------------------------|----------------------------------------------------------------------------------------------------|---------|
| 則                                                                                                    | 貝武                                                                                                    |                                                                                                    |                                                                                                    |                                                                                                    |                                                                                                    |                                                                                                    |                                                                                                    |                                                                                                    |                                                                                                    |                                                                                                    |                                                                                                    |                                                                                                    |                                                                                                    |                                                                                                    |                                                                                                    |         |
| itroll                                                                                                    | er Inf                                                                                                    | ormati                                                                                                    | on                                                                                                    |                                                                                                    |                                                                                                    |                                                                                                    |                                                                                                    |                                                                                                    |                                                                                                    |                                                                                                    |                                                                                                    |                                                                                                    |                                                                                                    |                                                                                                    |                                                                                                    |         |
|                                                                                                    |                                                                                                    |                                                                                                    |                                                                                                    |                                                                                                    |                                                                                                    |                                                                                                    |                                                                                                    |                                                                                                    |                                                                                                    |                                                                                                    |                                                                                                    |                                                                                                    |                                                                                                    |                                                                                                    |                                                                                                    |         |
| tem into                                                                                                    | Digital                                                                                                    | Analog    F                                                                                                    | unction B                                                                                                    | OCK                                                                                                    |                                                                                                    |                                                                                                    |                                                                                                    |                                                                                                    |                                                                                                    |                                                                                                    |                                                                                                    |                                                                                                    |                                                                                                    |                                                                                                    |                                                                                                    |         |
| Bas                                                                                                    | Eirmw                                                                                                    | ation                                                                                                    |                                                                                                    | 81.00                                                                                                    |                                                                                                    |                                                                                                    | Re                                                                                                    | dundancy<br>C                                                                                                    | ondition [                                                                                                    | 0                                                                                                    |                                                                                                    | Commun                                                                                                    | ication R                                                                                            | atio (1/mii                                                                                                    | n)                                                                                                    | _       |
| Se                                                                                                    | rial Num                                                                                                    | ber FF                                                                                                    | 37-05DB                                                                                                    | -5931-333                                                                                                    | 4-5133-0                                                                                                    | 532                                                                                                    | Opt                                                                                                    | erating Tir                                                                                                    | me (ms)                                                                                                    | -1                                                                                                    |                                                                                                    | сомо                                                                                                    | 0                                                                                                    | ssidi                                                                                                    | o                                                                                                    |         |
|                                                                                                    | Tempat                                                                                                    | ture                                                                                                    |                                                                                                    | 33 °C                                                                                                    |                                                                                                    |                                                                                                    |                                                                                                    |                                                                                                    | Status                                                                                                    | 0                                                                                                    |                                                                                                    | COMI                                                                                                    | 0                                                                                                    |                                                                                                    | 0                                                                                                    |         |
| Mise                                                                                                    | cellaneo                                                                                                    | us                                                                                                    |                                                                                                    |                                                                                                    |                                                                                                    |                                                                                                    | Sys                                                                                                    | stem Stati<br>1                                                                                                    | us<br>O                                                                                                    |                                                                                                    |                                                                                                    |                                                                                                    |                                                                                                    |                                                                                                    |                                                                                                    |         |
|                                                                                                    |                                                                                                    | Controller                                                                                                    | r Fault Sta                                                                                                    | atus                                                                                                    | 0                                                                                                    |                                                                                                    |                                                                                                    | 2                                                                                                    | 0                                                                                                    |                                                                                                    |                                                                                                    |                                                                                                    |                                                                                                    |                                                                                                    |                                                                                                    |         |
|                                                                                                    |                                                                                                    | Sc                                                                                                    | an Time F                                                                                                    | lag 🗌                                                                                                    | 0                                                                                                    |                                                                                                    | His                                                                                                    | tory Tem                                                                                                    | perture                                                                                                    |                                                                                                    |                                                                                                    |                                                                                                    |                                                                                                    |                                                                                                    |                                                                                                    |         |
|                                                                                                    |                                                                                                    | Scan Cyc                                                                                                    | le Time (i<br>on Hours                                                                                                    | ms)                                                                                                    | 10                                                                                                    |                                                                                                    |                                                                                                    | Max                                                                                                    | 33 *0                                                                                                    |                                                                                                    |                                                                                                    |                                                                                                    |                                                                                                    |                                                                                                    |                                                                                                    |         |
|                                                                                                    |                                                                                                    | Pov                                                                                                    | ver On Co                                                                                                    | ount [                                                                                                    | 11                                                                                                    |                                                                                                    | Тег                                                                                                    | nperture                                                                                                    | Protection                                                                                                    | Point                                                                                                    |                                                                                                    |                                                                                                    |                                                                                                    |                                                                                                    |                                                                                                    |         |
|                                                                                                    | Downloa                                                                                                    | ding Num                                                                                                    | ber of Tir                                                                                                    | nes                                                                                                    | 2                                                                                                    |                                                                                                    |                                                                                                    | High<br>Low                                                                                                    | -1 *0                                                                                                    |                                                                                                    |                                                                                                    |                                                                                                    |                                                                                                    |                                                                                                    |                                                                                                    |         |
|                                                                                                    |                                                                                                    |                                                                                                    |                                                                                                    |                                                                                                    |                                                                                                    |                                                                                                    | La:                                                                                                    | st Shutdo                                                                                                    | wn                                                                                                    |                                                                                                    |                                                                                                    |                                                                                                    |                                                                                                    |                                                                                                    |                                                                                                    |         |
|                                                                                                    |                                                                                                    |                                                                                                    |                                                                                                    |                                                                                                    |                                                                                                    |                                                                                                    |                                                                                                    | Date                                                                                                    | 2012/7/6                                                                                                    | 5 Fri                                                                                                    |                                                                                                    |                                                                                                    |                                                                                                    |                                                                                                    |                                                                                                    |         |
|                                                                                                    |                                                                                                    |                                                                                                    |                                                                                                    |                                                                                                    |                                                                                                    |                                                                                                    |                                                                                                    | Time                                                                                                    | 14:20:                                                                                                    | 45                                                                                                    |                                                                                                    |                                                                                                    |                                                                                                    |                                                                                                    |                                                                                                    |         |
| olling co                                                                                                    | ontroller                                                                                                    |                                                                                                    |                                                                                                    |                                                                                                    |                                                                                                    |                                                                                                    |                                                                                                    |                                                                                                    |                                                                                                    |                                                                                                    |                                                                                                    |                                                                                                    |                                                                                                    |                                                                                                    |                                                                                                    |         |
|                                                                                                    | त्र । य भव                                                                                                    | a Kor TT                                                                                                    | 20-                                                                                                    | IL AH                                                                                                    | アムコートネ                                                                                                    |                                                                                                    |                                                                                                    | 눈 다 나는                                                                                                    | LLAE                                                                                                    | H                                                                                                    | ᅀᄬᆔᇔ                                                                                                    | ****                                                                                                    |                                                                                                    | 1.15 -                                                                                                    |                                                                                                    | १ क्लेस |
| E此社                                                                                                    | 見窗褚                                                                                                    | 王面觀                                                                                                    | 察Dig                                                                                                    | gital數                                                                                                    | 位訊                                                                                                    | 號的輸                                                                                                    | 俞出、                                                                                                    | 輸入                                                                                                    | ۰ flag                                                                                                    | s旗標                                                                                                    | 泛及shi                                                                                                    | ft regi                                                                                                    | sters位                                                                                               | 移寄                                                                                                    | 存器                                                                                                    | 等词      |
| 5此社<br>2訊号                                                                                                    | 見窗<br>を<br>読<br>資料                                                                                                    | 里面觀<br>斗                                                                                                    | 察Dig                                                                                                    | gital數                                                                                                    | 位訊                                                                                                    | 號的轉                                                                                                    | 俞出、                                                                                                    | 輸入                                                                                                    | ∙ flag                                                                                                    | s旗標                                                                                                    | 表hi                                                                                                    | ft regi                                                                                                    | sters位                                                                                               | 1移寄                                                                                                    | 存器                                                                                                    | 等す      |
| E此社<br>Z訊号                                                                                                    | 見窗裡<br>虎資料<br>er Info                                                                                                    | 里面観<br>斗<br>ormatic                                                                                                    | 察Dig<br>on                                                                                                    | gital數                                                                                                    | 位訊                                                                                                    | 號的轉                                                                                                    | 俞出、                                                                                                    | 輸入                                                                                                    | ∙ flag                                                                                                    | s旗標                                                                                                    | 表hit                                                                                                    | ft regi                                                                                                    | sters位                                                                                               | 2移寄                                                                                                    | 存器                                                                                                    | 等す      |
| E此社<br>之訊号                                                                                                    | 見窗<br>読資料<br>cr Infe                                                                                                    | 里面觀<br>斗<br>ormatic                                                                                                    | 察Dig                                                                                                    | gital數                                                                                                    | 位訊訊                                                                                                    | 號的轉                                                                                                    | 俞出、                                                                                                    | 輸入                                                                                                    | ∿ flag                                                                                                    | s旗標                                                                                                    | 見及 shit                                                                                                    | ft regi                                                                                                    | sters们                                                                                               | 1移寄                                                                                                    | 存器                                                                                                    | 等す      |
| E此礼<br>之訊号                                                                                                    | 見窗<br>売資料<br>er Inf                                                                                                    | 里面觀<br>斗<br>ormatic                                                                                                    | 察Dig                                                                                                    | gital數                                                                                                    | 位訊                                                                                                    | 號的轉                                                                                                    | 俞出、                                                                                                    | 輸入                                                                                                    | ∙ flag                                                                                                    | s旗標                                                                                                    | 夏及shi                                                                                                    | ft regi                                                                                                    | sters们                                                                                               | 2移寄                                                                                                    | 存器                                                                                                    | 等す      |
| E此社<br>之訊号<br>Itrolla                                                                                                    | 見窗裆<br>読資料<br>er Info                                                                                                    | L面観<br>斗<br>ormatic                                                                                                    | 察Dig<br>on                                                                                                    | gital數<br>××                                                                                                    | 位訊                                                                                                    | 號的轉                                                                                                    | 俞出、                                                                                                    | 輸入                                                                                                    | ∿ flag                                                                                                    | s旗標                                                                                                    | 【及shit                                                                                                    | ft regi                                                                                                    | sters们                                                                                               | 2移寄                                                                                                    | 存器                                                                                                    | 等す      |
| E此社<br>Z訊号                                                                                                    | 見窗裆<br>読資料<br>cr Info                                                                                                    | 単面觀<br>斗<br>ormatic                                                                                                    | 察Dig<br>DN                                                                                                    | gital數<br>∝                                                                                                    | 位訊                                                                                                    | 號的載                                                                                                    | 俞出、                                                                                                    | 輸入                                                                                                    | ∿ flag                                                                                                    | s旗標                                                                                                    | 【及shit                                                                                                    | ft regi                                                                                                    | sters们                                                                                               | 1移寄                                                                                                    | 存器                                                                                                    | 等す      |
| E此衫<br>之訊号                                                                                                    | 見窗社<br>読資料<br>er Infe                                                                                                    | L面觀<br>斗<br>ormatic<br>Analog F<br>ic ]<br>output                                                                                                    | 察Dig<br>on                                                                                                    | gital數<br>∝                                                                                                    | 位訊                                                                                                    | 號的軸                                                                                                    | 俞出、                                                                                                    | 輸入                                                                                                    | ∿ flag                                                                                                    | s旗標                                                                                                    | Î及shit                                                                                                    | ft regi                                                                                                    | sters仕                                                                                               | 2移寄                                                                                                    | 存器等                                                                                                    | 等す      |
| E此衫<br>Z訊号                                                                                                    | 見窗社<br>読資料<br>cr Inf<br>corx ]<br>ho ] Ma<br>o (                                                                                                    | 目面観<br>い<br>Acostog F<br>の<br>Output<br>Tag                                                                                                    | 察Dig<br>DR<br>Value                                                                                                    | gital數<br><sup>ock</sup>                                                                                                    | 位訊<br>s                                                                                                    | 虎的朝                                                                                                    | 新出、<br>Value                                                                                                    | 輸入                                                                                                    | ▹ flag Value                                                                                                    | s旗標                                                                                                    | 。<br>又<br>Shirt<br>Shirt<br>S | ft regi                                                                                                    | sters位<br>Value                                                                                      | (移寄                                                                                                    | 存器<br>Value                                                                                                | 等了      |
| 此<br>之<br>計<br>引<br>Ling<br>Ling<br>Ling<br>Ling<br>Ling<br>Ling<br>Ling<br>Ling                                                                                                    | 見窗袖<br>虎資料<br>cr Info<br>og Ma<br>Value                                                                                                    | E Tag                                                                                                    | 察Dig<br>on<br>unction Bs<br>Value                                                                                                    | gital數<br>ook                                                                                                    | 位訊5<br>Value                                                                                                | <b>売り</b> 載                                                                                                    | 新出、<br>Value                                                                                                    | 輸入<br>Tag<br>I4                                                                                                    | <ul> <li>flag</li> <li>Value</li> <li>O</li> </ul>                                                                                                    | s旗標                                                                                                    | 。<br>Value                                                                                                    | t regi                                                                                                    | sters仕<br>Value                                                                                      | 【移寄<br>Tag<br>17                                                                                                    | 存器<br>Value                                                                                                | ぞう      |
| 此初<br>Z訊号<br>Itroll                                                                                                    | 見窗袖<br>虎資料<br>cr Info<br>pg Ma<br>Value                                                                                                    | Analog F<br>cormation<br>Analog F<br>coursuit<br>Tag<br>II<br>II<br>II<br>II<br>II<br>II<br>II                                                                                                    | 察Dig<br>on<br>unction Bs<br>Value                                                                                                    | gital數<br>。<br>**                                                                                                    | 位訊<br>value                                                                                                 | 売り<br>売<br>で<br>つ<br>う<br>11<br>119                                                                                                    | 新出、<br>Value                                                                                                    | 輸入<br>Tag<br>I4<br>I12<br>I20                                                                                                    | value     o     o                                                                                                    | s旗標<br><sup>Tag</sup><br><sup>I5</sup><br><sup>I21</sup>                                                                                                    | 。<br>Value                                                                                                    | t regi                                                                                                    |                                                                                                    | Tag<br>17<br>123                                                                                                    | 存器<br>Value                                                                                                | 等了      |
| 此初<br>Z計場<br>Itroll                                                                                                    | 見窗褚<br>読資米<br>er Infe<br>parts<br>value                                                                                                    | Analog F<br>cormation<br>Analog F<br>co<br>Output<br>Tag<br>II<br>II<br>II<br>II<br>II<br>II<br>II<br>II<br>II<br>II<br>II<br>II                                                                                                    | 察Dig<br>on<br>unction Bi<br>Value<br>0<br>0                                                                                                    | yital數<br>************************************                                                                                                    | 位訊<br>value<br>o                                                                                            | 売り載<br>Teg<br>I3<br>I11<br>I19<br>I27                                                                                                    | 新出、<br>Value<br>o                                                                                                    | <b>輸入</b><br>I4<br>I20<br>I20                                                                                                    | <ul> <li>flag</li> <li>Value</li> <li>0</li> <li>0</li> </ul>                                                                                                    | S旗標<br>I5<br>I13<br>I21<br>I29                                                                                                    | 。<br>Value<br>。                                                                                                    | Tag<br>16<br>114<br>122<br>130                                                                                                    |                                                                                                    | Tag<br>17<br>123<br>131                                                                                                    | 存器<br>value<br>o                                                                                           | 等了      |
| 此礼<br>Z計明<br>Itroll<br>Input<br>Tag                                                                                                    | 見窗褚<br>虎資米<br>er Infe<br>so Ma<br>value                                                                                                    | Analog F<br>Analog F<br>No<br>Output<br>Tag<br>11<br>19<br>117<br>125<br>133                                                                                                    | 察Dig<br>on<br>function Ba<br>Value<br>0<br>0<br>0                                                                                                    | Tag<br>12<br>110<br>126<br>134                                                                                                    | 位訊<br>value<br>o<br>o                                                                                       | <b>光</b> 的朝<br>13<br>111<br>119<br>127<br>135                                                                                                    | 新出、<br>Value<br>○<br>○                                                                                                    | <b>輸入</b><br>14<br>12<br>120<br>128<br>135                                                                                                    | value     o     o                                                                                                    | S旗標<br>I5<br>I13<br>I21<br>I29<br>I37                                                                                                    | 交shit<br>Value<br>0<br>0<br>0                                                                                                    | тър<br>16<br>114<br>122<br>130<br>138                                                                                                    | sters仕<br>Value<br>○<br>○                                                                            | Teg<br>17<br>125<br>131<br>139                                                                                                    | 存器<br>value<br>o<br>o                                                                                      | (学)     |
| 此书<br>Z訊号<br>Lrolls<br>Lrolls<br>L | 見窗褚<br>虎資米<br>er Infe<br>og Me                                                                                                    | Anatog F<br>o<br>Output<br>Tag<br>I1<br>19<br>I17<br>I25<br>I33<br>I41                                                                                                    | 察Dig<br>on<br>vunction Bi<br>Value<br>0<br>0<br>0<br>0                                                                                                    | Tag<br>I2<br>I10<br>I10<br>I26<br>I34<br>I42                                                                                                    | 位訊<br>value<br>o<br>o<br>o<br>o                                                                             | <b>天</b> 13<br>13<br>111<br>119<br>127<br>135<br>143                                                                                                    | 新出、<br>Value<br>○<br>○<br>○                                                                                                    | <b>新</b> 入<br>14<br>112<br>120<br>128<br>136<br>144                                                                                                    | ► flag Value ○ ○ ○ ○ ○ ○                                                                                                    | S旗標<br>I5<br>I13<br>I21<br>I37<br>I45                                                                                                    | 又                                                                                                    | тэу<br>16<br>114<br>122<br>130<br>130<br>146                                                                                                    | value<br>の<br>の<br>の<br>の                                                                            | Teg<br>17<br>115<br>123<br>131<br>139<br>147                                                                                                    | Value<br>value<br>o<br>o<br>o<br>o                                                                         | 等了      |
| 此书<br>Z訊号<br>Lroll<br>Los hfo<br>Input<br>Tag                                                                                                    | 見窗神<br>読資米<br>cr Inf<br>の<br>い<br>い<br>い<br>い<br>い<br>い<br>い<br>い<br>い<br>い<br>い<br>い<br>い                                                                                                    | Analog F<br>Analog F<br>o<br>Output<br>Tag<br>I1<br>I2<br>I33<br>I41<br>I49                                                                                                    | 察Dig<br>on<br>unction Bi<br>Value<br>0<br>0<br>0<br>0<br>0<br>0<br>0<br>0                                                                                                    | Tag<br>I2<br>I10<br>I18<br>I26<br>I34<br>I42<br>I50                                                                                                    | Value<br>の<br>の<br>の<br>の<br>の                                                                              | <b>天</b> 10<br>13<br>111<br>119<br>127<br>135<br>143<br>151                                                                                                   | 新出、<br>Value<br>o<br>o<br>o<br>o                                                                                                    | <b>輸入</b><br>14<br>112<br>120<br>136<br>136<br>144<br>152                                                                                                    | <ul> <li>▶ flag</li> <li>▶ Value</li> <li>●</li> <li>●</li></ul>                                                                                                    | S<br>丁<br>ag<br>15<br>113<br>121<br>129<br>137<br>145<br>153                                                                                                    | 又                                                                                                    | Tag<br>16<br>114<br>122<br>130<br>146<br>154                                                                                                    | value<br>o<br>o<br>o<br>o<br>o                                                                       | Tag<br>17<br>115<br>123<br>131<br>139<br>147<br>155                                                                                                    | Value<br>o<br>o<br>o<br>o<br>o                                                                             | 等了      |
| 此书<br>Z訊号<br>Iroll<br>Input<br>Tag                                                                                                    | 見窗褚<br>虎資米<br>cr Inf<br>og Ma<br>og Ma<br>Og Ma<br>Og Ma<br>Og | Analog F<br>Analog F<br>0<br>0<br>0<br>0<br>0<br>0<br>0<br>0<br>0<br>0<br>0<br>0<br>0                                                                                                    | 察Dig<br>on<br>unction Bi<br>Value<br>0<br>0<br>0<br>0<br>0<br>0<br>0<br>0                                                                                                    | Tag<br>I2<br>I10<br>I10<br>I14<br>I34<br>I42<br>I50<br>I50<br>I50<br>I50                                                                                                    | Value<br>0<br>0<br>0<br>0<br>0<br>0<br>0<br>0<br>0<br>0<br>0<br>0<br>0                                      | <b>Tog</b><br>13<br>111<br>119<br>127<br>135<br>143<br>151<br>151<br>159                                                                                      | 新出、<br>Value<br>o<br>o<br>o<br>o                                                                                                    | <b>下ag</b><br>14<br>122<br>120<br>128<br>144<br>152<br>160                                                                                                    | ► flag Value 0 0 <p< td=""><td>S<br/>丁</td><td>¥及shit</td><td>Tag<br/>16<br/>114<br/>122<br/>130<br/>130<br/>136<br/>146<br/>154<br/>154<br/>152</td><td>value<br/>の<br/>の<br/>の<br/>の</td><td>Teg<br/>17<br/>115<br/>123<br/>131<br/>147<br/>155<br/>147<br/>155<br/>163</td><td>Value<br/>value<br/>o<br/>o<br/>o<br/>o</td><td>等了</td></p<>                                                                                                    | S<br>丁                                                                                                    | ¥及shit                                                                                                    | Tag<br>16<br>114<br>122<br>130<br>130<br>136<br>146<br>154<br>154<br>152                                                                                    | value<br>の<br>の<br>の<br>の                                                                            | Teg<br>17<br>115<br>123<br>131<br>147<br>155<br>147<br>155<br>163                                                                                                    | Value<br>value<br>o<br>o<br>o<br>o                                                                         | 等了      |
|                                                                                                    | 見窗褚<br>虎資米<br>er Inf<br>ogar<br>value                                                                                                    | Analog F<br>Analog F<br>C<br>Cutput<br>Tag<br>11<br>19<br>117<br>125<br>133<br>141<br>149<br>157<br>157<br>157<br>157<br>157                                                                                                    | 察Dig<br>on<br>unction Bit<br>Value<br>0<br>0<br>0<br>0<br>0<br>0<br>0<br>0<br>0<br>0<br>0<br>0<br>0<br>0<br>0<br>0<br>0<br>0<br>0                                                                                                    | Tag<br>I2<br>I10<br>I10<br>I10<br>I26<br>I34<br>I34<br>I32<br>I50<br>I50<br>I50<br>I50<br>I50<br>I50                                                                                                    | 位訊5<br>Value<br>0<br>0<br>0<br>0<br>0<br>0<br>0<br>0<br>0<br>0<br>0<br>0<br>0<br>0<br>0<br>0<br>0<br>0<br>0 | <b>光</b> 的朝<br>13<br>111<br>119<br>127<br>134<br>143<br>151<br>159<br>167<br>175                                                                              | 新出、<br>Value<br>o<br>o<br>o<br>o<br>o<br>o                                                                                                    | <b>輸入</b><br>14<br>112<br>120<br>128<br>134<br>152<br>160<br>160<br>165                                                                                                    | ► flag Value 0 0 <p< td=""><td>S<br/>丁<br/>9<br/>15<br/>113<br/>121<br/>129<br/>137<br/>145<br/>153<br/>161<br/>169<br/>127</td><td>¥及shit</td><td>тър<br/>16<br/>114<br/>122<br/>130<br/>136<br/>146<br/>154<br/>154<br/>154<br/>154<br/>154</td><td>value<br/>value<br/>o<br/>o<br/>o<br/>o<br/>o<br/>o</td><td>Təg<br/>17<br/>115<br/>123<br/>131<br/>133<br/>147<br/>155<br/>163<br/>171<br/>179</td><td>存器<br/>value<br/>o<br/>o<br/>o<br/>o<br/>o<br/>o</td><td>等了</td></p<>                                                                                                    | S<br>丁<br>9<br>15<br>113<br>121<br>129<br>137<br>145<br>153<br>161<br>169<br>127                                                                                                    | ¥及shit                                                                                                    | тър<br>16<br>114<br>122<br>130<br>136<br>146<br>154<br>154<br>154<br>154<br>154                                                                             | value<br>value<br>o<br>o<br>o<br>o<br>o<br>o                                                         | Təg<br>17<br>115<br>123<br>131<br>133<br>147<br>155<br>163<br>171<br>179                                                                                                    | 存器<br>value<br>o<br>o<br>o<br>o<br>o<br>o                                                                  | 等了      |
| 山北初<br>Z 計場<br>Itroll<br>Itroll<br>Input<br>Tag<br>Input<br>Tag<br>Info<br>Input<br>Tag<br>Info<br>Info<br>Info<br>Info<br>Info<br>Info<br>Info<br>Info                                                                                                    | 見窗褚<br>虎資米<br>cr Info<br>iso Ma<br>iso Ma                                                                                                    | Analog F<br>Analog F<br>C<br>Cutput<br>Tag<br>11<br>19<br>117<br>125<br>131<br>149<br>157<br>165<br>173<br>165<br>173<br>161                                                                                                    | 察Dig<br>Dn<br>Unction Bit<br>Value<br>0<br>0<br>0<br>0<br>0<br>0<br>0<br>0<br>0<br>0<br>0<br>0<br>0<br>0<br>0<br>0<br>0<br>0<br>0                                                                                                    | Tag           I2           I10           I26           I30           I26           I31           I42           I50           I50           I66           I74           I02                              | 位訊5<br>Value<br>0<br>0<br>0<br>0<br>0<br>0<br>0<br>0<br>0<br>0<br>0<br>0<br>0<br>0<br>0<br>0<br>0<br>0<br>0 | <b>光</b> 的朝<br>13<br>111<br>127<br>135<br>133<br>151<br>159<br>167<br>175<br>163                                                                              | 新出、<br>Value<br>o<br>o<br>o<br>o<br>o<br>o<br>o<br>o<br>o<br>o                                                                                                    | <b>輸入</b><br>14<br>112<br>120<br>128<br>134<br>152<br>160<br>168<br>176<br>184                                                                                                    | ► flag Value 0 0 <p< td=""><td>S<br/>丁ag<br/>15<br/>113<br/>121<br/>129<br/>137<br/>145<br/>153<br/>161<br/>169<br/>177<br/>185</td><td>¥及shit</td><td>t regi</td><td>vatue<br/>o<br/>o<br/>o<br/>o<br/>o<br/>o<br/>o<br/>o</td><td>Tag<br/>17<br/>115<br/>123<br/>131<br/>139<br/>147<br/>155<br/>163<br/>171<br/>155<br/>163<br/>171<br/>187</td><td>存器<br/>value<br/>o<br/>o<br/>o<br/>o<br/>o<br/>o<br/>o<br/>o<br/>o</td><td>等了</td></p<>                                                                                                    | S<br>丁ag<br>15<br>113<br>121<br>129<br>137<br>145<br>153<br>161<br>169<br>177<br>185                                                                                                    | ¥及shit                                                                                                    | t regi                                                                                                    | vatue<br>o<br>o<br>o<br>o<br>o<br>o<br>o<br>o                                                        | Tag<br>17<br>115<br>123<br>131<br>139<br>147<br>155<br>163<br>171<br>155<br>163<br>171<br>187                                                                                                    | 存器<br>value<br>o<br>o<br>o<br>o<br>o<br>o<br>o<br>o<br>o                                                   | 等了      |
| 山比初<br>Z 計場<br>Itroll<br>Itroll<br>Input<br>Tag<br>Infi<br>Itroll<br>Input<br>Tag<br>Infi<br>Itroll<br>Input<br>Tag<br>Infi<br>Itroll<br>Input<br>Itroll<br>Infi<br>Itroll<br>Infi<br>Infi<br>Infi<br>Infi<br>Infi<br>Infi<br>Infi<br>Infi                                                                                                    | 見窗褚<br>虎資米<br>cr Inf<br>og Ma<br>og Ma<br>og Ma<br>og Ma<br>og Ma<br>og Ma<br>og Ma<br>og Ma<br>og Ma<br>og Ma<br>og Ma<br>og Ma<br>og Ma<br>og Ma                                                                                                    | Analog F<br>ormatic<br>Analog F<br>output<br>Tag<br>I1<br>19<br>125<br>133<br>141<br>157<br>165<br>173<br>165<br>173<br>101<br>109                                                                                                    | 察Dig<br>on<br>venction Bi<br>value<br>o<br>o<br>o<br>o<br>o<br>o<br>o<br>o<br>o<br>o<br>o<br>o<br>o<br>o<br>o<br>o<br>o<br>o<br>o                                                                                                    | Tag<br>I2<br>I10<br>I10<br>I26<br>I34<br>I34<br>I50<br>I50<br>I50<br>I50<br>I50<br>I66<br>I74<br>I02<br>I90                                                                                             | 位訊5<br>value<br>0<br>0<br>0<br>0<br>0<br>0<br>0<br>0<br>0<br>0<br>0<br>0<br>0                               | <b>光</b> 的朝<br>13<br>111<br>119<br>127<br>135<br>143<br>151<br>151<br>159<br>167<br>175<br>103<br>191                                                         | 新出、<br>Value<br>O<br>O<br>O<br>O<br>O<br>O<br>O<br>O<br>O<br>O<br>O<br>O<br>O<br>O<br>O<br>O<br>O<br>O<br>O                                                                                                    | <b>輸入</b><br>14<br>112<br>120<br>128<br>136<br>144<br>152<br>160<br>168<br>176<br>168<br>192                                                                                                    | <ul> <li>▶ flag</li> <li>▶ Value</li> <li>&gt;&gt;</li> <li>&gt;&gt;</li> <li>&gt;</li> <li>&gt;&gt;</li> <li>&gt;&gt;</li></ul> | S<br>丁                                                                                                    | ¥Xatue<br>vatue<br>o<br>o<br>o<br>o<br>o<br>o<br>o<br>o<br>o<br>o<br>o<br>o<br>o                                                                                                    | t regi<br>16<br>114<br>122<br>130<br>138<br>146<br>154<br>154<br>154<br>154<br>154<br>154<br>154<br>154<br>154<br>154                                       | Value<br>O<br>O<br>O<br>O<br>O<br>O<br>O<br>O<br>O<br>O<br>O<br>O<br>O<br>O<br>O<br>O<br>O<br>O<br>O | Tag           17           131           139           147           155           163           171           155           163           171           179           187           195                                                                                                    | 存器<br>value<br>o<br>o<br>o<br>o<br>o<br>o<br>o<br>o<br>o<br>o<br>o<br>o<br>o<br>o                          | 等了      |
| 山比初<br>Z 計場<br>I troll<br>I troll<br>I t                                                                                                    | 見窗褚<br>虎資米<br>cr Inf<br>og Ma<br>og Ma<br>Og Ma<br>Og Ma<br>Og | Analog F<br>Analog F<br>C<br>Output<br>Tag<br>I1<br>19<br>125<br>133<br>141<br>149<br>157<br>165<br>173<br>165<br>173<br>169<br>197                                                                                                    | 察Dig<br>on<br>unction Bi<br>Value<br>0<br>0<br>0<br>0<br>0<br>0<br>0<br>0<br>0<br>0<br>0<br>0<br>0<br>0<br>0<br>0<br>0<br>0<br>0                                                                                                    | Deck<br>Tag<br>I2<br>I10<br>I26<br>I34<br>I42<br>I50<br>I50<br>I50<br>I50<br>I50<br>I50<br>I50<br>I50                                                                                                   | 位訊5<br>value<br>0<br>0<br>0<br>0<br>0<br>0<br>0<br>0<br>0<br>0<br>0<br>0<br>0                               | <b>光的朝</b><br>13<br>111<br>119<br>127<br>135<br>143<br>151<br>151<br>151<br>151<br>151<br>151<br>151<br>151<br>151<br>15                                      | <b>小田、</b>                                                                                                    | <b>輸入</b><br>14<br>112<br>120<br>128<br>136<br>144<br>152<br>160<br>168<br>176<br>184<br>192<br>1100                                                                                                    | <ul> <li>flag</li> <li>Value</li> <li>0</li> <li>0</li></ul>                                                                                                    | S                                                                                                    | 交shit<br>Vatue<br>0<br>0<br>0<br>0<br>0<br>0<br>0<br>0<br>0<br>0<br>0<br>0<br>0<br>0<br>0<br>0<br>0<br>0<br>0                                                                                                    | t regi<br>16<br>114<br>122<br>130<br>138<br>146<br>154<br>154<br>154<br>154<br>154<br>154<br>154<br>154<br>154<br>154                                       | vatue<br>vatue<br>o<br>o<br>o<br>o<br>o<br>o<br>o<br>o<br>o<br>o<br>o<br>o<br>o                      | Tog           17           131           133           147           155           163           171           179           187           197           197           197           195           1103                                                                                                    | 存器<br>value<br>0<br>0<br>0<br>0<br>0<br>0<br>0<br>0<br>0<br>0<br>0<br>0<br>0<br>0<br>0<br>0<br>0<br>0<br>0 | 等       |
| 上比初<br>ン計号<br>1001<br>1001<br>100<br>1001<br>1001<br>1                                                                                                    | 見窗褚<br>虎資料<br>cr Info<br>po Ma<br>o<br>o<br>o<br>o<br>o<br>o<br>o<br>o<br>o<br>o<br>o<br>o<br>o<br>o<br>o<br>o<br>o<br>o<br>o                                                                                                    | Analog F<br>Analog F<br>o<br>Output<br>Tag<br>I1<br>19<br>125<br>133<br>I41<br>149<br>157<br>165<br>173<br>161<br>179<br>197<br>109<br>197<br>1105                                                                                                    | 察Dig<br>on<br>unction Bi<br>value<br>0<br>0<br>0<br>0<br>0<br>0<br>0<br>0<br>0<br>0<br>0<br>0<br>0<br>0<br>0<br>0<br>0<br>0<br>0                                                                                                    | Tag           I2           I10           I26           I34           I42           I50           I66           I74           I90           I90           I90           I90           I90           I106 | 位訊<br>value<br>o<br>o<br>o<br>o<br>o<br>o<br>o<br>o<br>o<br>o<br>o<br>o<br>o                                | <b>ボウ</b> 朝<br>「<br>「<br>「<br>」<br>」<br>」<br>、<br>、<br>、<br>、<br>、<br>、<br>、<br>、<br>、<br>、<br>、<br>、<br>、                                                    | 新出、<br>Vatue<br>O<br>O<br>O<br>O<br>O<br>O<br>O<br>O<br>O<br>O<br>O<br>O<br>O<br>O<br>O<br>O<br>O<br>O<br>O                                                                                                    | <b>輸入</b><br>14<br>112<br>120<br>128<br>136<br>144<br>152<br>160<br>168<br>176<br>184<br>192<br>1100<br>1108                                                                                                    | <ul> <li>flag</li> <li>Value</li> <li>0</li> <li>0</li></ul>                                                                                                    | S<br>加標<br>15<br>113<br>121<br>129<br>137<br>145<br>153<br>161<br>169<br>177<br>185<br>193<br>1101<br>109                                                                                                    | 交shit<br>Vatue<br>0<br>0<br>0<br>0<br>0<br>0<br>0<br>0<br>0<br>0<br>0<br>0<br>0<br>0<br>0<br>0<br>0<br>0<br>0                                                                                                    | Tegi<br>16<br>114<br>122<br>130<br>138<br>146<br>154<br>154<br>162<br>170<br>178<br>186<br>194<br>1102<br>1110                                              | Value<br>value<br>o<br>o<br>o<br>o<br>o<br>o<br>o<br>o<br>o<br>o<br>o<br>o<br>o                      | Tog           17           123           131           139           147           155           163           171           179           187           195           1103           1111                                                                                                    | 存器<br>value<br>0<br>0<br>0<br>0<br>0<br>0<br>0<br>0<br>0<br>0<br>0<br>0<br>0<br>0<br>0<br>0<br>0<br>0<br>0 | 等       |
| 上比や<br>ン計号<br>117016<br>17016<br>170                                                                                                    | 見窗褚<br>虎資料<br>cr Info<br>po Ma<br>po Ma<br>Po Ma<br>Po Ma<br>PO MA<br>PO MA<br>PO MA<br>PO MA<br>PO MA<br>PO MA<br>PO MA<br>PO MA<br>PO MA<br>PO MA<br>PO MA<br>PO MA<br>PO MA<br>PO MA<br>PO MA<br>PO MA<br>PO MA<br>PO MA<br>PO MA<br>PO MA<br>PO MA<br>PO MA<br>PO MA<br>PO MA<br>P | Analog F<br>Analog F<br>0<br>Tag<br>11<br>19<br>11<br>125<br>133<br>141<br>149<br>157<br>165<br>173<br>165<br>173<br>161<br>109<br>197<br>1105<br>113<br>105                                                                                                    | 察Dig<br>on<br>unction Bi<br>value<br>0<br>0<br>0<br>0<br>0<br>0<br>0<br>0<br>0<br>0<br>0<br>0<br>0<br>0<br>0<br>0<br>0<br>0<br>0                                                                                                    | Tag<br>ock<br>12<br>110<br>110<br>126<br>134<br>142<br>150<br>150<br>166<br>174<br>162<br>190<br>1106<br>1114                                                                                           | 位訊<br>value<br>0<br>0<br>0<br>0<br>0<br>0<br>0<br>0<br>0<br>0<br>0<br>0<br>0                                | 光的報<br>7-99<br>13<br>111<br>119<br>127<br>135<br>143<br>151<br>159<br>167<br>175<br>163<br>191<br>159<br>167<br>175<br>163<br>191<br>159<br>1107<br>1115      | 小出、                                                                                                    | <b>新入</b><br>14<br>14<br>122<br>128<br>136<br>144<br>152<br>160<br>168<br>176<br>164<br>176<br>164<br>176<br>164<br>176<br>164<br>176<br>164<br>176<br>164<br>176<br>164<br>176<br>164<br>176                                                                         | <ul> <li>flag</li> <li>Value</li> <li>0</li> <li>0</li></ul>                                                                                                    | S                                                                                                    | 交shit<br>Value<br>0<br>0<br>0<br>0<br>0<br>0<br>0<br>0<br>0<br>0<br>0<br>0<br>0<br>0<br>0<br>0<br>0<br>0<br>0                                                                                                    | Tag<br>16<br>14<br>122<br>130<br>138<br>146<br>154<br>162<br>170<br>178<br>186<br>194<br>1102<br>1110<br>1110                                               | Value<br>Value<br>0<br>0<br>0<br>0<br>0<br>0<br>0<br>0<br>0<br>0<br>0<br>0<br>0                      | Tag           17           123           131           139           147           155           163           171           179           167           179           167           195           1103           1111           1119                                                                                                    | 存器<br>value<br>0<br>0<br>0<br>0<br>0<br>0<br>0<br>0<br>0<br>0<br>0<br>0<br>0<br>0<br>0<br>0<br>0<br>0<br>0 | 等       |
| 上比や<br>ン計号<br>11rolls<br>11rolls                                                                                                    | 見窗褚<br>虎資米<br>cr Inf<br>out out out out out out out out out out                                                                                                    | Analog F<br>Analog F<br>0<br>11<br>125<br>133<br>141<br>149<br>157<br>165<br>173<br>165<br>173<br>161<br>109<br>197<br>1105<br>1113<br>1121<br>113<br>1123                                                                                                    | 察Dig<br>on<br>unction Bi<br>value<br>0<br>0<br>0<br>0<br>0<br>0<br>0<br>0<br>0<br>0<br>0<br>0<br>0<br>0<br>0<br>0<br>0<br>0<br>0                                                                                                    | Tag<br>I2<br>I2<br>I10<br>I10<br>I26<br>I34<br>I42<br>I50<br>I66<br>I74<br>I62<br>I90<br>I106<br>I114<br>I122<br>I90<br>I106<br>I114                                                                    | 位訊<br>value<br>0<br>0<br>0<br>0<br>0<br>0<br>0<br>0<br>0<br>0<br>0<br>0<br>0                                | 光的報<br>759<br>13<br>13<br>13<br>111<br>127<br>135<br>143<br>151<br>127<br>135<br>167<br>175<br>163<br>199<br>167<br>175<br>163<br>199<br>1107<br>1115<br>1123 | N出、                                                                                                    | <b>下</b> 99<br>14<br>12<br>128<br>136<br>144<br>152<br>160<br>168<br>176<br>168<br>176<br>168<br>176<br>168<br>176<br>168<br>116<br>1116<br>1                                                                                                    | <ul> <li>▶ flag</li> <li>▶ Value</li> <li>○</li> <li>○</li></ul>                                                                                                    | S                                                                                                    | 交<br>shit<br>value<br>o<br>o<br>o<br>o<br>o<br>o<br>o<br>o<br>o<br>o<br>o<br>o<br>o<br>o<br>o<br>o<br>o<br>o<br>o                                                                                                    | Tag<br>16<br>14<br>122<br>130<br>138<br>146<br>154<br>162<br>170<br>178<br>186<br>194<br>1102<br>1110<br>1118<br>1124                                       | sters<br>value<br>o<br>o<br>o<br>o<br>o<br>o<br>o<br>o<br>o<br>o<br>o<br>o<br>o                      | Tog           17           115           123           131           139           147           155           163           171           179           167           155           163           171           179           167           195           1103           1111           1119           1124                                                                                       | 存器<br>value<br>0<br>0<br>0<br>0<br>0<br>0<br>0<br>0<br>0<br>0<br>0<br>0<br>0<br>0<br>0<br>0<br>0<br>0<br>0 | 等       |
| 上しや<br>Z 計号<br>Trolle<br>Trolle<br>Trolle<br>I rolle<br>I                                                                                                    | 見窗褚<br>虎資米<br>er Inf<br>o<br>o<br>o<br>o<br>o<br>o<br>o<br>o<br>o<br>o<br>o<br>o<br>o                                                                                                    | Analog F<br>Analog F<br>o<br>Output<br>11<br>19<br>117<br>125<br>133<br>141<br>149<br>157<br>165<br>173<br>165<br>173<br>165<br>173<br>165<br>173<br>165<br>173<br>165<br>173<br>165<br>173<br>165<br>173<br>165<br>173<br>165<br>173<br>165<br>173<br>165<br>173<br>165<br>173<br>165<br>173<br>165<br>173<br>165<br>173<br>173<br>173<br>173<br>173<br>173<br>173<br>173<br>173<br>173                                      | 察Dig<br>on<br>unction B<br>value<br>0<br>0<br>0<br>0<br>0<br>0<br>0<br>0<br>0<br>0<br>0<br>0<br>0<br>0<br>0<br>0<br>0<br>0<br>0                                                                                                    | Tag<br>12<br>12<br>110<br>118<br>126<br>134<br>142<br>150<br>150<br>166<br>174<br>166<br>174<br>162<br>190<br>1106<br>1114<br>1122<br>1130                                                              | 位訊<br>·<br>·<br>·<br>·<br>·<br>·<br>·<br>·<br>·<br>·<br>·<br>·<br>·                                         | 光的報 13 13 143 143 151 155 143 157 157 167 175 167 175 167 175 167 175 167 175 163 191 107 1107 1115 1123 1139                                                 | 新出、 Value ○ ○ | <b>下</b> ag<br>14<br>12<br>120<br>136<br>144<br>152<br>160<br>168<br>176<br>168<br>176<br>168<br>176<br>168<br>176<br>168<br>176<br>168<br>176<br>168<br>176<br>168<br>176<br>168<br>176<br>168<br>176<br>176<br>176<br>176<br>176<br>176<br>176<br>176<br>176<br>176 | <ul> <li>flag</li> <li>Value</li> <li>0</li> <li>0</li></ul>                                                                                                    | Tag           15           113           121           137           145           153           169           177           165           193           1101           1102           1101           1125           1117           1125           1131                                                                        | ¥及shit<br>Value<br>0<br>0<br>0<br>0<br>0<br>0<br>0<br>0<br>0<br>0<br>0<br>0<br>0<br>0<br>0<br>0<br>0<br>0<br>0                                                                                                    | Tag<br>16<br>114<br>122<br>130<br>146<br>154<br>166<br>154<br>166<br>170<br>170<br>170<br>170<br>170<br>170<br>170<br>170                                   | sters<br>value<br>o<br>o<br>o<br>o<br>o<br>o<br>o<br>o<br>o<br>o<br>o<br>o<br>o                      | Tog           17           115           123           139           147           155           167           179           117           115           123           131           139           147           155           1607           195           1103           1111           1119           1127           1143                                                                       | Value<br>0<br>0<br>0<br>0<br>0<br>0<br>0<br>0<br>0<br>0<br>0<br>0<br>0<br>0<br>0<br>0<br>0<br>0<br>0       | 等了      |
| 上山北<br>と<br>計<br>で<br>し<br>た<br>市<br>で<br>し<br>た<br>で<br>し<br>た<br>で<br>し<br>た<br>で<br>し<br>た<br>で<br>し<br>た<br>で<br>し<br>た<br>で<br>し<br>た<br>で<br>し<br>た<br>で<br>し<br>た<br>で<br>し<br>た<br>で<br>し<br>た<br>で<br>し<br>た<br>の<br>し<br>た<br>の<br>し<br>た<br>の<br>し<br>た<br>の<br>し<br>の<br>し<br>の<br>し<br>の<br>し<br>の<br>し<br>の<br>し<br>の<br>し<br>の<br>し<br>の<br>し<br>の<br>し<br>の<br>し<br>の<br>し<br>の<br>し<br>の<br>し<br>の<br>し<br>の<br>し<br>の<br>し<br>の<br>し<br>の<br>し<br>の<br>し<br>の<br>し<br>の<br>の<br>し<br>の<br>の<br>し<br>の<br>の<br>し<br>の<br>し<br>の<br>の<br>し<br>の<br>の<br>し<br>の<br>の<br>し<br>の<br>の<br>し<br>の<br>の<br>し<br>の<br>の<br>し<br>の<br>の<br>し<br>の<br>の<br>の<br>し<br>の<br>の<br>の<br>し<br>の<br>の<br>の<br>し<br>の<br>の<br>の<br>し<br>の<br>の<br>の<br>し<br>の<br>の<br>の<br>の<br>し<br>の<br>の<br>の<br>の<br>の<br>の<br>の<br>の<br>の<br>の<br>の<br>の<br>の                                                                                                    |                                                                                                    | Analog F<br>Analog F<br>No<br>Output<br>11<br>19<br>1125<br>133<br>141<br>149<br>157<br>165<br>173<br>165<br>173<br>165<br>173<br>165<br>173<br>165<br>173<br>165<br>173<br>165<br>173<br>165<br>173<br>165<br>173<br>165<br>173<br>165<br>173<br>165<br>173<br>165<br>173<br>165<br>173<br>165<br>173<br>165<br>173<br>165<br>173<br>165<br>173<br>165<br>173<br>173<br>173<br>173<br>173<br>173<br>173<br>173<br>173<br>173 | 察Dig<br>on<br>unction B<br>unction B<br>unction | Tag<br>12<br>12<br>110<br>126<br>134<br>142<br>150<br>150<br>150<br>166<br>174<br>102<br>190<br>190<br>190<br>1106<br>1114<br>1122<br>1130<br>1130<br>1146                                              | 位訊<br>value<br>o<br>o<br>o<br>o<br>o<br>o<br>o<br>o<br>o<br>o<br>o<br>o<br>o                                | 光的報 13 13 11 19 127 135 143 151 155 167 175 167 175 167 175 167 175 163 191 191 191 1107 1115 1123 1131 1131 1131 1131 1147                                   | 新出、 Value 0 0 | Tag           14           112           120           136           144           152           160           168           176           184           192           1100           1116           1124           1132           1140                               | <ul> <li>flag</li> <li>Value</li> <li>0</li> <li>0</li></ul>                                                                                                    | Tag           I5           I13           I21           I37           I45           I53           I61           I69           I77           I85           I137           I45           I53           I61           I69           I107           I125           I133           I117           I125           I133           I141 | ¥及shi1                                                                                                    | Tag<br>16<br>114<br>122<br>130<br>146<br>154<br>162<br>130<br>146<br>154<br>162<br>170<br>178<br>186<br>194<br>1100<br>1118<br>1126<br>1134<br>1126<br>1134 | sters<br>Value<br>O<br>O<br>O<br>O<br>O<br>O<br>O<br>O<br>O<br>O<br>O<br>O<br>O                      | Tag           17           115           123           131           139           147           155           163           171           155           163           171           115           129           147           155           163           171           179           187           195           1101           1119           1127           1135           1143           1151 | Value<br>0<br>0<br>0<br>0<br>0<br>0<br>0<br>0<br>0<br>0<br>0<br>0<br>0<br>0<br>0<br>0<br>0<br>0<br>0       | 等       |

For further information, please visit : www.yottacontrol.com

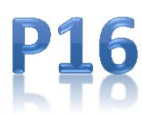

Polling controller

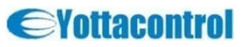

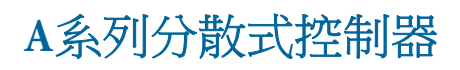

### A-118X

### A-118x 使用手册

### 8. YottaUtility

### 可在此視窗裡面觀察Analog類比訊號的輸出、輸入、flags旗標等資訊

### 類比訊號資料

|           |         | • Hex  | O Dec        |       |        |      |        |       |        |      |        |       |        |      |        |
|-----------|---------|--------|--------------|-------|--------|------|--------|-------|--------|------|--------|-------|--------|------|--------|
| stem info | Digital | Analog | Function Blo | ck    |        |      |        |       |        |      |        |       |        |      |        |
| 0         | less    |        |              |       |        |      |        |       |        |      |        |       |        |      |        |
|           |         |        |              |       |        |      |        |       |        |      |        |       |        |      |        |
| Input     | . 00    | hutput |              |       |        |      |        |       |        |      |        |       |        |      |        |
| Tag       | Value   | Tag    | Value        | Tag   | Value  | Tag  | Value  | Tag   | Value  | Tag  | Value  | Tag   | Value  | Tag  | Value  |
| AIO       | 0x0000  | AT1    | 0x0000       | AT2   | 0x0000 | AI3  | 0x0000 | AI4   | 0x0000 | AIS  | 0x0000 | AI6   | 0x0000 | AI7  | 0x0000 |
| AIS       | 0x0000  | AI9    | 0x0000       | AILO  | 0x0000 | ATII | 0x0000 | AII2  | 0x0000 | AI13 | 0x0000 | AT14  | 0x0000 | AT15 | 0x0000 |
| AT16      | 0x0000  | AI17   | 0x0000       | AT10  | 0x0000 | AT19 | 0x0000 | AT20  | 0x0000 | AT21 | 0x0000 | AT22  | 0x0000 | AT23 | 0x0000 |
| AT24      | 0x0000  | AT25   | 0x0000       | AI26  | 0x0000 | AI27 | 0x0000 | AT28  | 0x0000 | AI29 | 0x0000 | AI30  | 0x0000 | AI31 | 0x0000 |
| AI32      | 0x0000  | A133   | 0x0000       | A134  | 0x0000 | A135 | 0x0000 | A136  | 0x0000 | AI37 | 0x0000 | A138  | 0x0000 | A139 | 0x0000 |
| AT-40     | 0x0000  | AT41   | 0x0000       | AT-42 | 0x0000 | AI43 | 0x0000 | AT-44 | 0x0000 | AI45 | 0x0000 | AI-46 | 0x0000 | AI47 | 0x0000 |
|           | 0x0000  | A149   | 0x0000       | AISO  | 0x0000 | AI51 | 0x0000 | AI52  | 0x0000 | AI53 | 0x0000 | AI54  | 0x0000 | AISS | 0x0000 |
| A1-90     |         | ATES   | 0~0000       | 1750  | 000000 | ATSO | 0x0000 | AT60  | 000000 | AT61 | 0x0000 | AT62  | 000000 | AT63 | 0x0000 |

Polling controller

### 可於此視窗了解所有功能方塊的狀態,細部的參考值請參考YottaUtility軟體的help檔

#### 功能方塊內容

|            | er rittorn   |                |               |            |          |             |              |          |            |             |     |
|------------|--------------|----------------|---------------|------------|----------|-------------|--------------|----------|------------|-------------|-----|
| <b>A</b>   | ۲            | Hex OD         | ec            |            |          |             |              |          |            |             |     |
| ystem Info | Digital Anal | log Function E | Block         |            |          |             |              |          |            |             |     |
| 💿 во ~ ве  | 53 🔿 B6      | 4 ~ B127       | O B128 ~ B191 | O B192 ~ 1 | B255 🔿 I | 9256 ~ B319 | O B320 ~ B38 | 33 🔘 В:  | 384 ~ B447 | O B448 ~ B5 | 11  |
| ) B512 ~   | B575 O B5    | 76 ~ B639      | O B640 ~ B703 | O B704 ~ I | B767 🔘 I | 9768 ~ B831 | O B832 ~ B89 | 95 🔿 Bi  | 896 ~ B959 | O B960 ~ B1 | 023 |
|            | Analog       |                | Analog '      | √alues     |          | Digital     |              | Digital  | Values     |             | 1   |
| Tag        | Address      | Addr           | Addr + 1      | Addr + 2   | Addr + 3 | Address     | Addr         | Addr + 1 | Addr + 2   | Addr + 3    | 1   |
| во         | 42001        | 0x0000         | 0x0000        | 0x0000     | 0x0000   | 02001       | 0            | 0        | 0          | 0           | 1 🗖 |
| B1         | 42005        | 0x0000         | 0x0000        | 0x0000     | 0x0000   | 02005       | 0            | 0        | 0          | 0           |     |
| B2         | 42009        | 0x0000         | 0x0000        | 0x0000     | 0x0000   | 02009       | 0            | 0        | 0          | 0           |     |
| B3         | 42013        | 0x0000         | 0x0000        | 0x0000     | 0x0000   | 02013       | 0            | 0        | 0          | 0           |     |
| B4         | 42017        | 0x0000         | 0x0000        | 0x0000     | 0x0000   | 02017       | 0            | 0        | 0          | 0           |     |
| B5         | 42021        | 0x0000         | 0x0000        | 0x0000     | 0x0000   | 02021       | 0            | 0        | 0          | 0           |     |
| B6         | 42025        | 0x0000         | 0x0000        | 0x0000     | 0x0000   | 02025       | 0            | 0        | 0          | 0           |     |
| B7         | 42029        | 0x0000         | 0x0000        | 0x0000     | 0x0000   | 02029       | 0            | 0        | 0          | 0           |     |
| B8         | 42033        | 0x0000         | 0x0000        | 0x0000     | 0x0000   | 02033       | 0            | 0        | 0          | 0           |     |
| B9         | 42037        | 0x0000         | 0x0000        | 0x0000     | 0x0000   | 02037       | 0            | 0        | 0          | 0           |     |
| B10        | 42041        | 0x0000         | 0x0000        | 0x0000     | 0x0000   | 02041       | 0            | 0        | 0          | 0           |     |
| B11        | 42045        | 0x0000         | 0x0000        | 0x0000     | 0x0000   | 02045       | 0            | 0        | 0          | 0           |     |
| B12        | 42049        | 0x0000         | 0x0000        | 0x0000     | 0x0000   | 02049       | 0            | 0        | 0          | 0           |     |
| B13        | 42053        | 0x0000         | 0x0000        | 0x0000     | 0x0000   | 02053       | 0            | 0        | 0          | 0           |     |
| B14        | 42057        | 0x0000         | 0x0000        | 0x0000     | 0x0000   | 02057       | 0            | 0        | 0          | 0           |     |
| B15        | 42061        | 0x0000         | 0x0000        | 0x0000     | 0x0000   | 02061       | 0            | 0        | 0          | 0           |     |
| B16        | 42065        | 0x0000         | 0x0000        | 0x0000     | 0x0000   | 02065       | 0            | 0        | 0          | 0           |     |
| B17        | 42069        | 0x0000         | 0x0000        | 0x0000     | 0x0000   | 02069       | 0            | 0        | 0          | 0           |     |
| B18        | 42073        | 0x0000         | 0x0000        | 0x0000     | 0x0000   | 02073       | 0            | 0        | 0          | 0           |     |
| B19        | 42077        | 0x0000         | 0×0000        | 0×0000     | 0×0000   | 02077       | 0            | 0        | 0          | 0           |     |

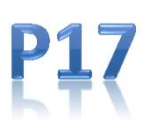

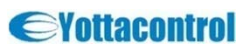

### A-118X

## A-118x 使用手册

#### 8. YottaUtility

| 當按下 🖯 ,您將會看到下列視窗                                                                                                    |
|----------------------------------------------------------------------------------------------------|
| 資料庫內容                                                                                                    |
| Database Contents - C:\Program Files\Yottacontrol\Yotta Utility - 5.0.0\ARController.mdb     Selection                           |
| From (yyyy-mm-dd) + (hh-mm)       To (yyyy-mm-dd) + (hh-mm)         Selection : System Information       OT = 13 = ~ 00 = 00 = 0 |
|                                                                                                    |
| Date Time COM Firmware Senal Number ID Status Settings Protocol Temp ("C) Condition Time (ms)                                    |
|                                                                                                    |
|                                                                                                    |
|                                                                                                    |
|                                                                                                    |
|                                                                                                    |
|                                                                                                    |

YottaUtility提供使用者簡易、無需煩瑣設定的資料庫記功能。使用者可依需求自選取所要截取、記錄的資料庫欄位,以利相關分析使用。

#### 備註:

資料庫使用Microsoft Access檔案格式。儲存檔名為app\_path\ARController.mdb 資料庫檔案超過500M bytes時,將會自動備份。備份的檔名為ARControllerYYYYMMDD.mdb (YYMMDD為年月日) app\_path\ARControllerTemplate.mdb 檔名無法刪除或變更

🧕 停止資料插入資料庫內

▶ 將資料插入資料庫內

<sup>3</sup>◎ sec O min 將資料插入資料庫的具體間隔時間

如何使用資料庫您可以依下列圖示來儲存或刪除資料

#### 備註:

所有的\*號代表全部資料 當讀取的資料超過3000筆時,您必須重置選取的資料筆數範圍

🗟 讀取資料庫檔案

🗟 刪除資料庫檔案

■將檔案輸出成 Excel 格式

3 離開資料庫視窗

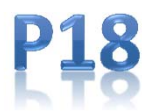

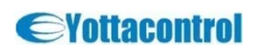